## MODIFICHE ALLE L.R. n. 16/2016 E DEL R.R. n. 4/2017 GESTIONE DELL'OFFERTA ABITATIVA

### PARTE PRIMA GESTIONE DEGLI AVVISI E COMPILAZIONE DELLE DOMANDE

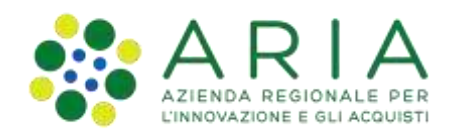

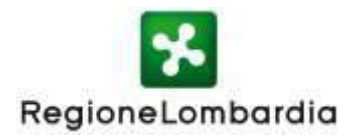

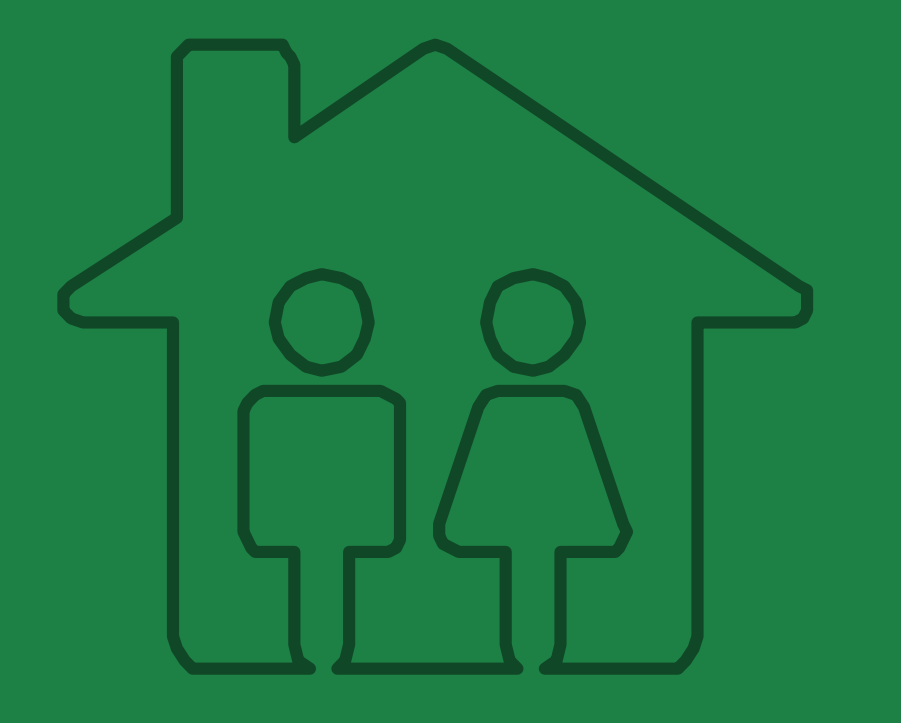

## NOVITA' DEI SERVIZI ABITATIVI IN LOMBARDIA

# Novità della disciplina

La nuova disciplina regionale dei servizi abitativi (rif. Legge Regionale 16/2016 e Regolamento Regionale 4/2017 come modificato dal Regolamento Regionale n. 6 del 06/10/2021) apporta significative novità alla normativa e conseguenti processi e strumenti del sistema regionale dei servizi abitativi.

### Selezione alloggi

### Nella domanda il richiedente indica *due unità abitative*.

« [...] Le **preferenze** espresse in fase di presentazione della domanda **non hanno carattere vincolante** per l'Ente proprietario in sede di assegnazione. L'assegnazione da parte dell'Ente proprietario è effettuata considerando, ove possibile, la preferenza espressa dal richiedente [..]». (Art. 9 c. 3 nuovo Regolamento Regionale).

### Domanda in assenza di alloggi adeguati

Il Regolamento Regionale disciplina l'eventualità in cui, durante la presentazione della domanda del cittadino, **non risultino alloggi compatibili** con il proprio nucleo familiare. In tal caso il cittadino può presentare «**domanda in assenza di alloggio adeguato**».

### Gestione degli avvisi tra vecchio e nuovo Regolamento

In Piattaforma sarà possibile compilare una nuova domanda attraverso due pulsanti «Nuova Domanda».

Il primo riporterà alla compilazione della domanda per gli avvisi regolati **secondo la vecchia normativa**; il secondo, invece, permetterà la compilazione della domanda per gli avvisi disciplinati dalla **nuova normativa**.

### Graduatorie e reportistica

In graduatoria vengono *visualizzate esclusivamente due preferenze.* Nel report sarà visibile la colonna «*Alloggi compatibili disponibili*» e la colonna relativa alla presentazione della «domanda in assenza di alloggi adeguati».

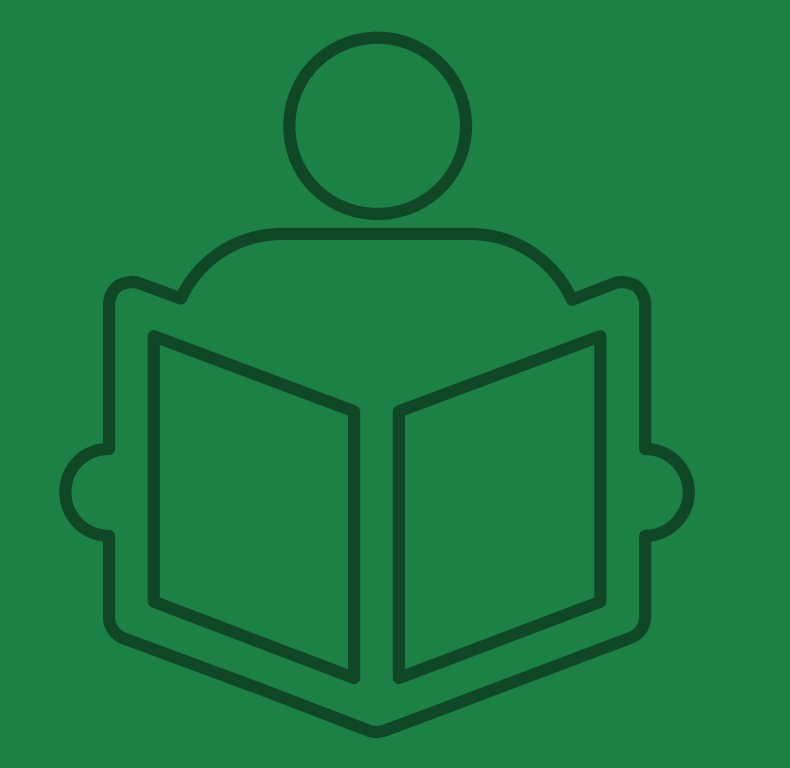

## **STRUMENTI DI SUPPORTO**

## Assistenza

Gli operatori abilitati all'utilizzo delle funzionalità del modulo di gestione dell'offerta avranno a disposizione un **servizio di assistenza telefonica**, raggiungibile tramite numero verde o mail, che fornirà un **supporto dedicato**, per la gestione di **richieste di assistenza e risoluzione** di eventuali **anomalie**.

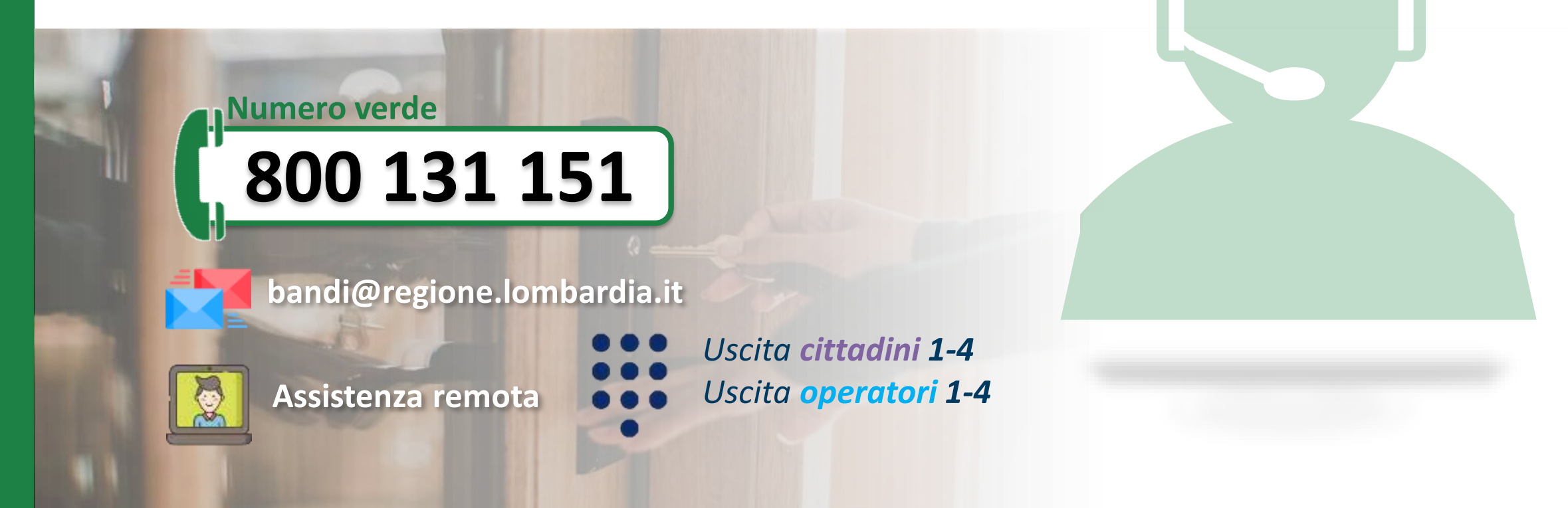

# Gli argomenti del corso

Le fasi del processo oggetto del corso

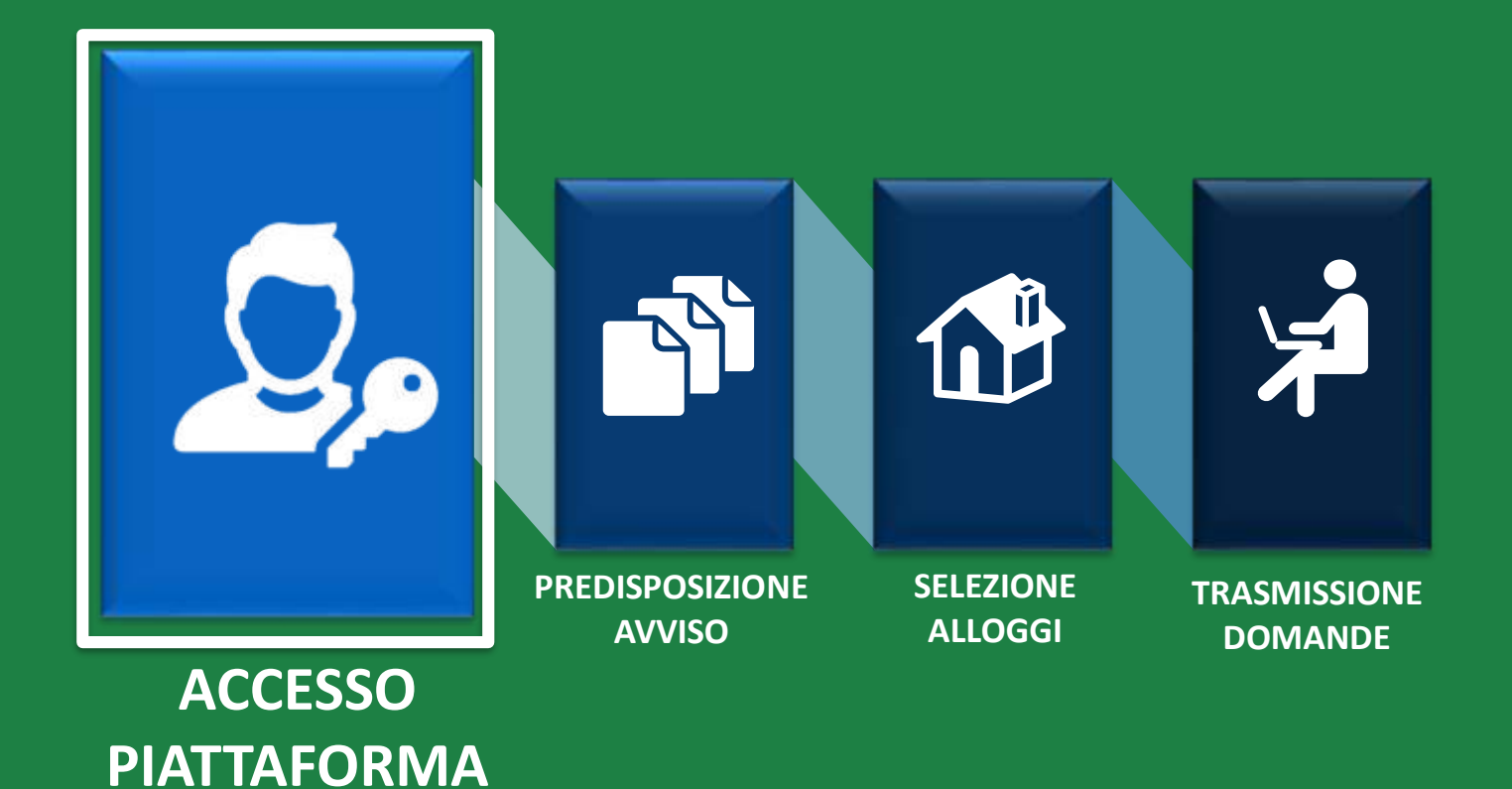

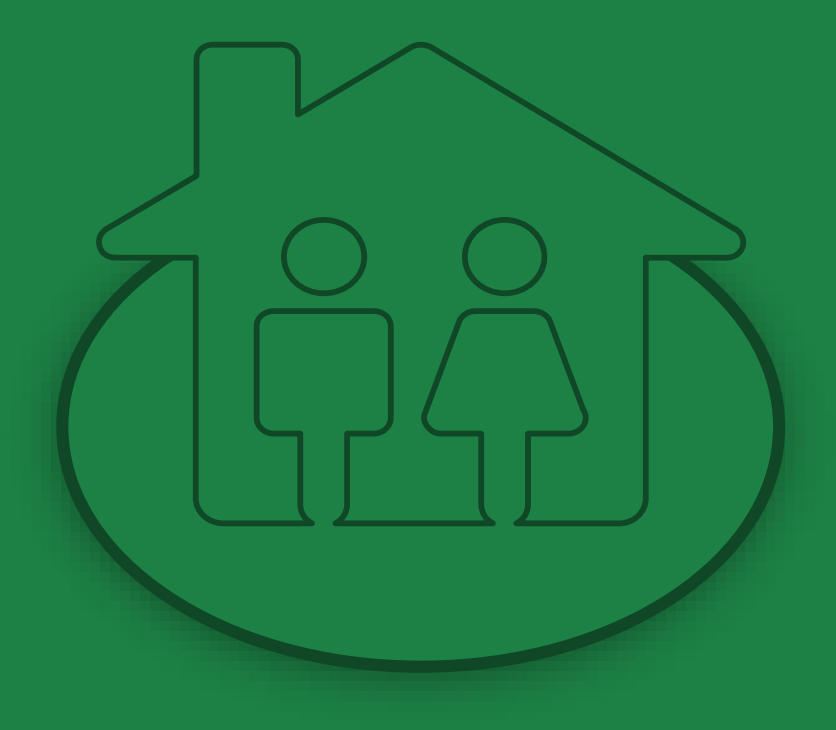

Gestione dell'offerta abitativa

## Selezione degli alloggi

CITTADINO

### Accesso alla Piattaforma

#### Regione Lombardia

Guida | Portale

#### PIATTAFORMA PER LA GESTIONE DEI SERVIZI ABITATIVI L.R.16/2016

Effettua l'accesso

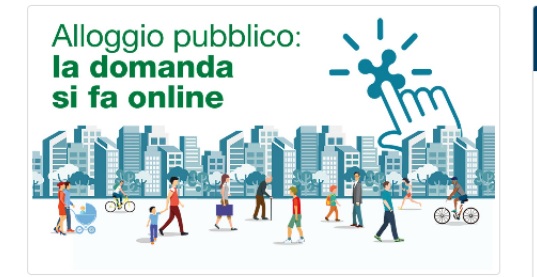

### Piattaforma Casa e Anagrafe Regionale del Patrimonio e dell'Utenza

La L.R. 8 luglio 2016, n. 16 "Disciplina regionale dei servizi abitativi" ha istituito la Piattaforma informatica regionale che consentirà agli operatori pubblici e privati di gestire le procedure per l'assegnazione delle unità abitative destinate a servizi abitativi pubblici e sociali. La piattaforma regionale consentirà inoltre ai cittadini di monitorare le proprie richieste, dalla domanda sino all'assegnazione.

Condizione necessaria per l'inserimento delle unità abitative nel Sistema Regionale dei Servizi Abitativi è la registrazione nell'Anagrafe Regionale del Patrimonio e dell'Utenza, che costituisce una componente funzionale della Piattaforma Casa.

#### Chi può accedere

Alla Piattaforma possono accedere:

 - I cittadini, in possesso dei requisiti previsti dalla L.R. n.16/2016
 e dal R.R. n. 4/2017, che vogliono presentare la domanda per l'assegnazione di un alloggio

 Gli operatori degli enti proprietari di unità abitative destinate a servizi abitativi pubblici, sociali e altri usi residenziali, per le funzionalità relative a:

 Avvisi : Gestione degli Avvisi, Graduatorie e Istruttoria delle domande

 Altro: Anagrafe regionale del Patrimonio e dell'Utenza, Programmazione dell'Offerta abitativa e Contributi di solidarietà

### CITTADINO OPERATORE AVVISI OPERATORE ALTRO

Supporto cittadini e operatori Avvisi: Per ricevere supporto tecnico sugli Avvisi per l'assegnazione degli alloggi, è possibile rivolgersi al Servizio di Assistenza Tecnica ai seguenti contatti: - Indirizzo di posta elettronica: bandi@regione.lombardia.it - Numero verde: 800.131.151 (selezione 1 – 4) dal lunedi al sabato dalle ore 8.00 alle ore 20.00 (festivi esclusi) Supporto operatori Altro: Per ricevere supporto tecnico sulla piattaforma informatica, è possibile rivolgersi al Servizio di Assistenza Tecnica ai seguenti contatti: - Indirizzo di posta elettronica:

- info-piattaformacasa@ariaspa.it
- Numero verde:
- 800.151.131 (selezione 1)
- dal lunedì al sabato dalle ore 8.00 alle ore 20.00 (festivi esclusi)

### Accedi alla homepage della Piattaforma:

## www.serviziabitativi.servizirl.it

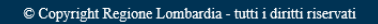

## Accesso alla piattaforma COSA SERVE?

Un **computer** con installato un browser per la navigazione sul web. Si consiglia l'utilizzo di uno dei seguenti **browser** 

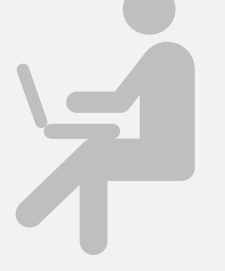

Google Chrome

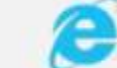

Windows Explorer Versione 10.0 o successiva

+

.ie

0

Ü =]

្

## Credenziali Sp2d

Occorre ottenere le credenziali SPID (ovvero username e password) effettuando il **"riconoscimento"** presso uno dei fornitori accreditati: Poste Italiane, Aruba, InfoCert, Sielte, Tim, Namirial, Register etc.

Maggiori informazioni a questo link

Credenziali

Occorre attivare il **codice PIN** della carta di identità elettronica (CIE). Per l'accesso munirsi di:

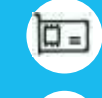

Ο

Un **lettore di smartcard contactless** abilitato alla lettura della CIE

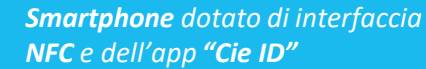

Maggiori informazioni a questo link

### Tessera **sanitaria (<u>CNS</u>)**

Occorre attivare il **codice PIN** della tessera sanitaria (CNS) recandosi, muniti del documento d'identità, presso uno degli uffici di Scelta e Revoca o presso una delle sedi di Spazio Regione. Per l'accesso munirsi di:

> Un **lettore di smartcard CNS** abilitato alla lettura della tessera sanitaria connesso al computer

Software per la lettura di smartcard CNS installato sul computer

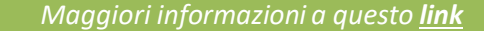

# Gli argomenti del corso

Le fasi del processo oggetto del corso

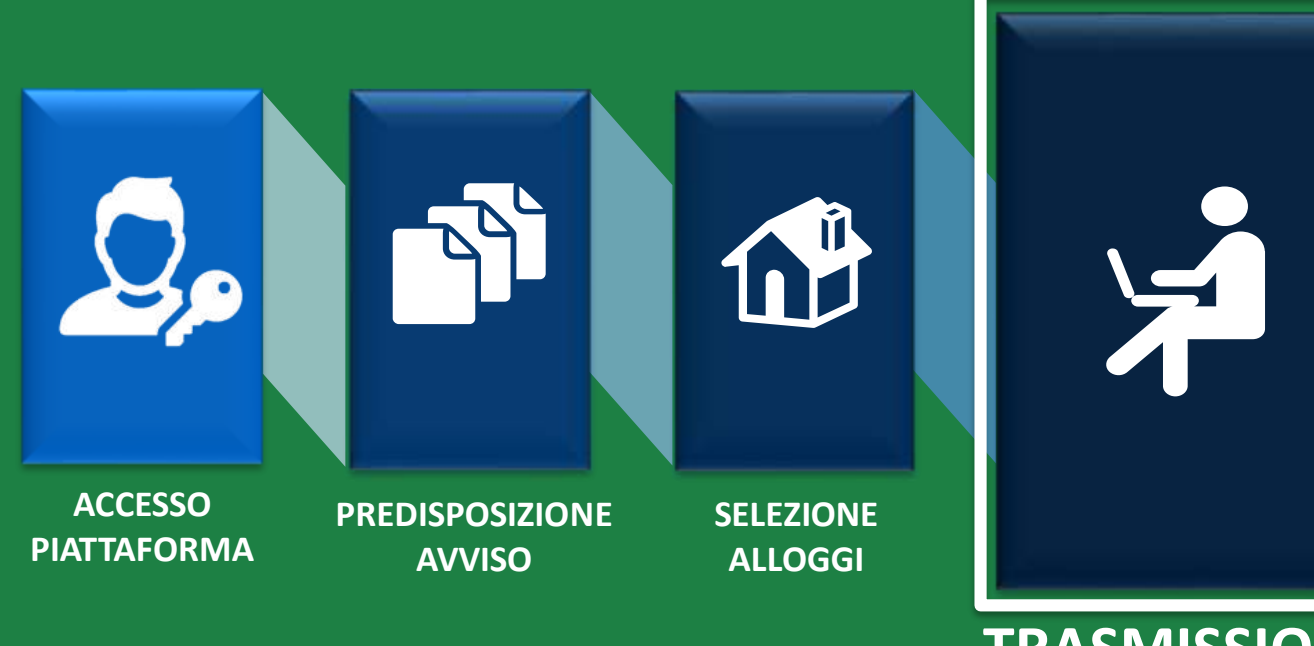

TRASMISSIONE DOMANDE

Gestione dell'offerta abitativa

Ai sensi dell'articolo 23, comma 4, della Legge Regionale n.16/2016, i Comuni, le ALER e gli Operatori privati, supportano il richiedente nella presentazione della domanda attraverso un apposito servizio, <u>ferma restando la responsabilità del medesimo</u> <u>richiedente in ordine alle dichiarazioni dallo stesso rese</u>.

Il servizio di supporto è costituito da:

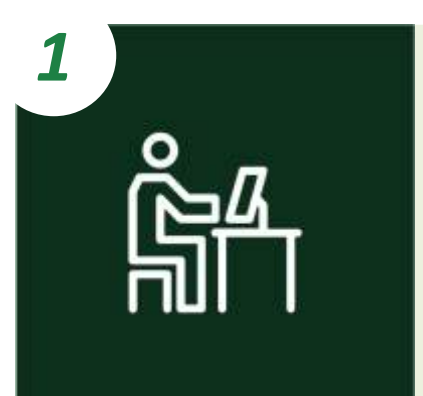

### **Postazioni telematiche** costituite da:

- **Computer** con installato un browser per la navigazione sul web;
- Lettore di smartcard abilitato alla lettura delle tessere sanitarie (CNS);
- ✓ Software per la lettura delle tessere sanitarie (CNS).

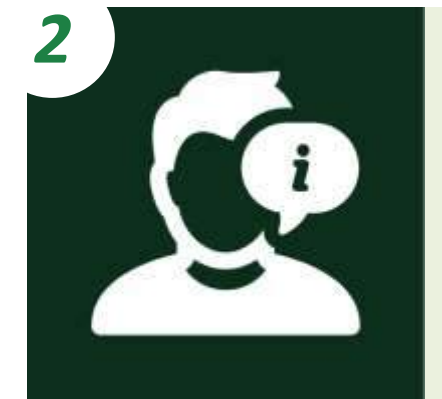

**Personale dedicato** che informa e assiste il richiedente nella compilazione e nella trasmissione informatica della domanda.

**CITTADINO** 

NUCLEI FAMILIARI IN CONDIZIONI DI INDIGENZA

A

B

Domanda del cittadino indigente per alloggio adeguato

Domanda del cittadino indigente in assenza di alloggio adeguato

#### NUCLEI FAMILIARI NON IN CONDIZIONI DI INDIGENZA

Il Comune dove il cittadino risiede e il Comune dove il cittadino svolge attività lavorativa appartengono al **medesimo ambito territoriale** 

Il Comune dove il cittadino risiede e il Comune dove il cittadino svolge attività lavorativa appartengono ad **ambiti territoriali diversi** 

E

Domanda in assenza di un alloggio adeguato, da parte del cittadino non in condizioni di indigenza

CITTADINO

CITTADINI INDIGENTI Domanda del cittadino indigente per alloggio adeguato

A.1

A

Il nucleo familiare del cittadino è **indigente.** Il Comune di residenza e di svolgimento dell'attività lavorativa sono nello **stesso** ambito territoriale

Il nucleo familiare del cittadino è **indigente.** Il Comune di residenza e di svolgimento dell'attività lavorativa **NON** sono nello stesso ambito territoriale

B

B

A.2

Domanda del cittadino indigente per in assenza di alloggio adeguato

Il nucleo familiare del cittadino è **indigente.** Il Comune di residenza e il Comune di svolgimento dell'attività lavorativa sono nello **stesso** ambito territoriale/**NON** sono nello stesso ambito territoriale

**CITTADINO** 

**A.1** 

Il nucleo familiare del cittadino è indigente. Il Comune di residenza e il Comune di svolgimento dell'attività lavorativa sono nello stesso ambito territoriale

**CITTADINI** INDIGENTI

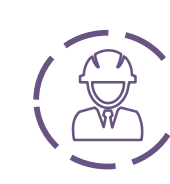

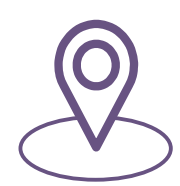

lavorativa

Solo se non sono presenti alloggi adeguati alle caratteristiche del nucleo familiare nel Comune di residenza, il cittadino può ricercare e selezionare gli alloggi nel Comune di svolgimento dell'attività

Il cittadino ha la possibilità di ricercare e selezionare gli alloggi nel **Comune dove risiede** 

Solo se non sono presenti alloggi adeguati alle caratteristiche del nucleo familiare nemmeno nel Comune di svolgimento dell'attività lavorativa, il cittadino può ricercare e selezionare gli alloggi in un terzo Comune compreso nell'ambito territoriale di riferimento\*

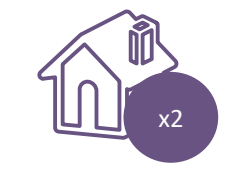

Il cittadino deve selezionare da un minimo di un alloggio adeguato fino a un massimo di due alloggi adeguati, anche di Enti Proprietari diversi, e trasmettere una sola domanda

Il Comune «terzo» deve avere una popolazione superiore ai 5000 abitanti

CITTADINO

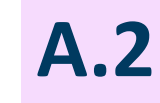

Il nucleo familiare del cittadino è **indigente.** Il Comune di residenza e il Comune di svolgimento dell'attività lavorativa NON sono nello stesso ambito territoriale

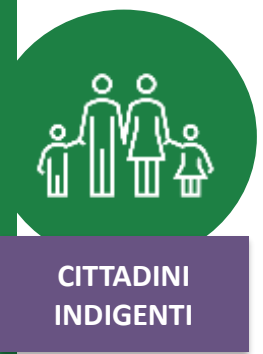

а

Il cittadino ha già presentato domanda per un alloggio adeguato nel **Comune dove risiede** (Ambito 1) e l'avviso è ancora in stato **«Pubblicato».** 

Nel momento in cui viene Pubblicato un avviso nel Comune **dove il cittadino svolge attività lavorativa** (Ambito 2) <u>l'utente</u> <u>NON può presentare domanda né</u> <u>qui né in un terzo Comune.</u> Laddove vi siano due avvisi in stato «Pubblicato» e non vi siano alloggi adeguati nel Comune di residenza, il cittadino può presentare domanda per l'avviso del Comune di svolgimento dell'attività lavorativa. Solo se non sono presenti alloggi adeguati alle caratteristiche del nucleo familiare nemmeno nel Comune di svolgimento dell'attività lavorativa, il cittadino può presentare domanda in un terzo Comune (purché con popolazione superiore ai 5000 abitanti), compreso nell'ambito territoriale dove risiede (Ambito 1) o di svolgimento dell'attività lavorativa (Ambito 2). 1/2

CITTADINO

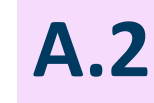

Il nucleo familiare del cittadino è **indigente.** Il Comune di residenza e il Comune di svolgimento dell'attività lavorativa NON sono nello **stesso** ambito territoriale

CITTADINI INDIGENTI

b

02.

Il cittadino ha già presentato domanda per un alloggio adeguato nel **Comune dove risiede** (Ambito 1) e l'avviso è già in stato **«Chiuso».** Nel momento in cui viene

pubblicato un avviso nel Comune di svolgimento dell'attività lavorativa, il cittadino può presentare qui domanda. Qualora non ci siano alloggi adeguati nel Comune di svolgimento dell'attività lavorativa, il cittadino può presentare domanda in un **terzo Comune**, compreso **nell'ambito territoriale dove svolge attività lavorativa (Ambito 2**), purché con popolazione superiore ai 5000 abitanti. 2/2

X2

Si possono presentare fino a due domande (nel caso in cui gli avvisi non siano aperti simultaneamente). Il cittadino deve selezionare da un minimo di un alloggio adeguato fino a un massimo di due alloggi adeguati, anche di Enti Proprietari diversi.

CITTADINO

Β

Domanda del cittadino indigente in assenza di alloggio adeguato

CITTADINI INDIGENTI

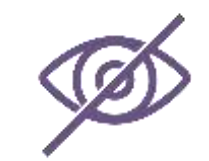

In assenza di alloggi compatibili (nel Comune di residenza, nel Comune di svolgimento dell'attività lavorativa e nel terzo Comune selezionato) il cittadino potrà presentare una domanda in assenza di alloggio adeguato SOLO nel Comune in cui risiede\*.

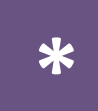

Il richiedente verrà collocato nelle graduatorie degli **Enti Proprietari** (es. Comune e ALER) del **proprio Comune di residenza che abbiano inserito almeno un alloggio in avviso.** 

### **CITTADINO**

Il Comune dove il cittadino risiede e il Comune dove il cittadino svolge attività lavorativa appartengono al medesimo ambito territoriale

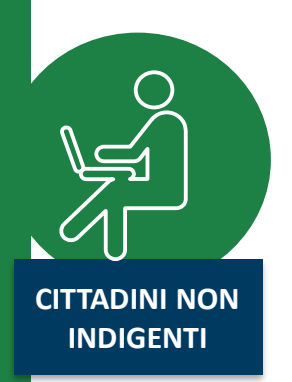

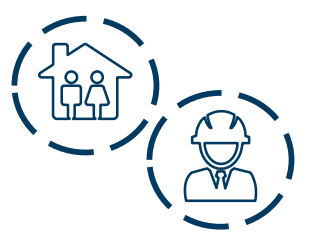

Il cittadino ha la possibilità di ricercare e selezionare gli alloggi nel **Comune dove risiede** e/o nel **Comune di svolgimento dell'attività lavorativa.** 

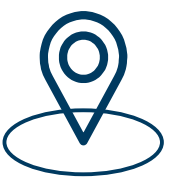

<u>Solo se</u> non sono presenti alloggi adeguati alle caratteristiche del nucleo familiare nei due Comuni prima citati, il cittadino può ricercare e selezionare gli alloggi in un **terzo Comune ricompreso nello stesso ambito territoriale.** 

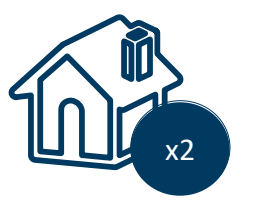

Il cittadino deve selezionare da un minimo di un alloggio adeguato fino a un massimo di due alloggi adeguati, anche di Enti Proprietari diversi, e trasmettere una sola domanda.

**CITTADINO** 

CITTADINI NON

INDIGENTI

Il Comune dove il cittadino risiede e il Comune dove il cittadino svolge attività lavorativa appartengono ad **ambiti territoriali diversi** 

Il cittadino ha la possibilità di ricercare e selezionare gli alloggi nel **Comune dove risiede,** nel **Comune dove svolge attività lavorativa** ed eventualmente in **un terzo Comune.** 

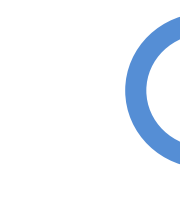

D

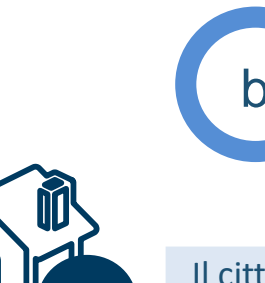

Se il cittadino ha già presentato domanda per un alloggio adeguato nel **Comune dove risiede** e l'avviso è in stato **«Pubblicato»**, nel momento in cui viene pubblicato un avviso nel Comune dove il cittadino svolge attività lavorativa **(Ambito 2)**, e non ci sono alloggi adeguati, l'utente NON può presentare domanda in un terzo Comune.

La logica rimane la medesima nel caso in cui la domanda sia stata presentata nel **Comune dove il** cittadino svolge attività lavorativa.

Se il cittadino ha già presentato domanda per un alloggio adeguato nel **Comune dove risiede** e l'avviso è già **«Chiuso»**, nel momento in cui viene pubblicato un avviso nel Comune dove il cittadino svolge attività lavorativa, **e non ci sono alloggi adeguati**, l'utente **può presentare domanda in un terzo Comune (Ambito 2).** 

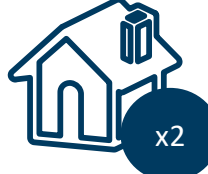

Il cittadino deve trasmettere fino a 2 domande e selezionare da un minimo di un alloggio adeguato fino a un massimo di due alloggi adeguati, anche di Enti Proprietari diversi.

indigenza

### CITTADINO

**CITTADINI NON** 

INDIGENTI

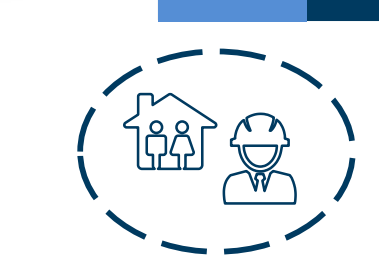

Ε

Il Comune dove il cittadino risiede e il Comune dove il cittadino svolge attività lavorativa sono nello **stesso ambito territoriale**.

Domanda in assenza di un alloggio adeguato, da parte del cittadino **non in condizioni di** 

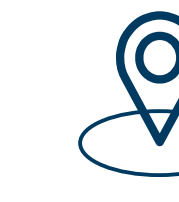

In assenza di alloggi compatibili (nel Comune di residenza, nel Comune di svolgimento dell'attività lavorativa e nel terzo Comune selezionato) il cittadino potrà presentare una sola domanda per un alloggio non adeguato, <u>alternativamente</u> nel Comune di residenza, di svolgimento dell'attività lavorativa, ovvero in un terzo comune del medesimo ambito.

N.B. Nella domanda per un alloggio non adeguato il cittadino <u>non ha facoltà di selezionare alloggi adeguati e la</u> <u>relativa preferenza</u>, ma <u>indica solamente un Comune a propria scelta</u> (alternativamente il Comune di residenza, di svolgimento dell'attività lavorativa ovvero un terzo Comune a scelta del medesimo ambito).

### **CITTADINO**

Domanda in assenza di un alloggio adeguato, da parte del cittadino **non in condizioni di indigenza** 

CITTADINI NON INDIGENTI

Ε

b1

b2

Il Comune dove il cittadino risiede e il Comune dove il cittadino svolge attività lavorativa **NON** sono nello stesso ambito territoriale.

Il cittadino ha già presentato domanda per un alloggio adeguato nel Comune dove risiede (Ambito 1) e l'avviso è ancora in stato **«Pubblicato»**, nel momento in cui viene pubblicato un avviso nel Comune dove il cittadino svolge attività lavorativa **(Ambito 2)** e non ci sono alloggi compatibili, l'utente **NON può presentare una domanda in assenza di alloggi adeguati.** 

Se il cittadino ha già presentato domanda per un alloggio adeguato nel Comune dove risiede (Ambito 1), **MA** l'avviso è già in stato **«Chiuso»**, nel momento in cui viene pubblicato un avviso nel Comune dove il cittadino svolge attività lavorativa e non ci sono alloggi compatibili, **l'utente può presentare domanda in assenza di alloggi** adeguati nel Comune dell'ambito dove svolge attività lavorativa.

### CITTADINO

Durante la compilazione della domanda, dopo l'inserimento delle informazioni anagrafiche, i cittadini comunicano le **informazioni sulle condizioni del proprio nucleo familiare**:

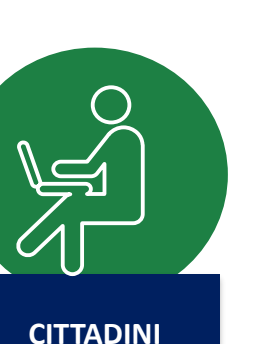

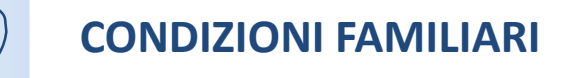

**CONDIZIONI ABITATIVE** 

Condizione sociale svantaggiata del nucleo familiare e/o presenza di anziani e/o disabili

Situazione abitativa attuale del nucleo familiare

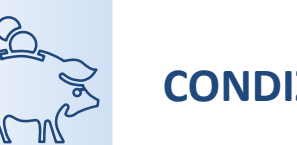

CONDIZIONI ECONOMICHE

Situazione reddituale e patrimoniale del nucleo familiare

Le **condizioni comunicate**, insieme al **periodo di residenza** in Regione Lombardia e nel Comune dove si risiede, contribuiscono al calcolo del **punteggio ISBAR** alla base della formazione delle graduatorie.

| MODULO 1 | Dati anagrafici |
|----------|-----------------|
|----------|-----------------|

**CITTADINO** 

Dati del soggetto richiedente

Dati anagrafici del richiedente

I **dati anagrafici del richiedente** sono già precompilati in quanto ereditati dagli strumenti di autenticazione (SPID, CIE o tessera sanitaria CNS).

carica valori O si O no Codice fiscale Name GLDCLN54D46B7591 CELINIA Cognome Sesso \* GOLDIM Maschio Femmina Data di nascita.\* Provincia di nascita \* 曲 12/04/1965 Milano Comune o Stato di nascita \* Cittadinanza (Stato) \* v ~ Cinisello Balsamo Italia

CITTADINO

Residenza

### MODULO 1 Dati anagrafici

Compila i campi relativi al Comune di **residenza** e al Comune dove, eventualmente, svolge **attività lavorativa**.

| Provincia di residenza *                          |   | Comune di residenza *                          |   |
|---------------------------------------------------|---|------------------------------------------------|---|
| Milano                                            | ~ | Cormano                                        | ~ |
| ap <mark>d</mark> i residenza *                   |   | Indirizzo e numero civico di residenza *       |   |
| 20100                                             |   | via Roma 100                                   |   |
| Periodo di residenza nel Comune *                 | 0 | Periodo di residenza in Regione Lombardia *    |   |
| Maggiore di 7 e fino a 10 anni                    | ~ | Maggiore di 15 anni                            | × |
| Lavoro                                            |   |                                                |   |
| Condizione lavoratiwa *                           |   |                                                |   |
| Occupato                                          | * |                                                |   |
| Provincia dove viene svolta attività lavorativa * |   | Comune dove viene svolta attività lauorativa * | 0 |
| Milano                                            |   | Bresso                                         |   |

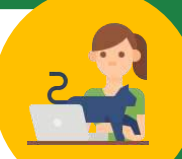

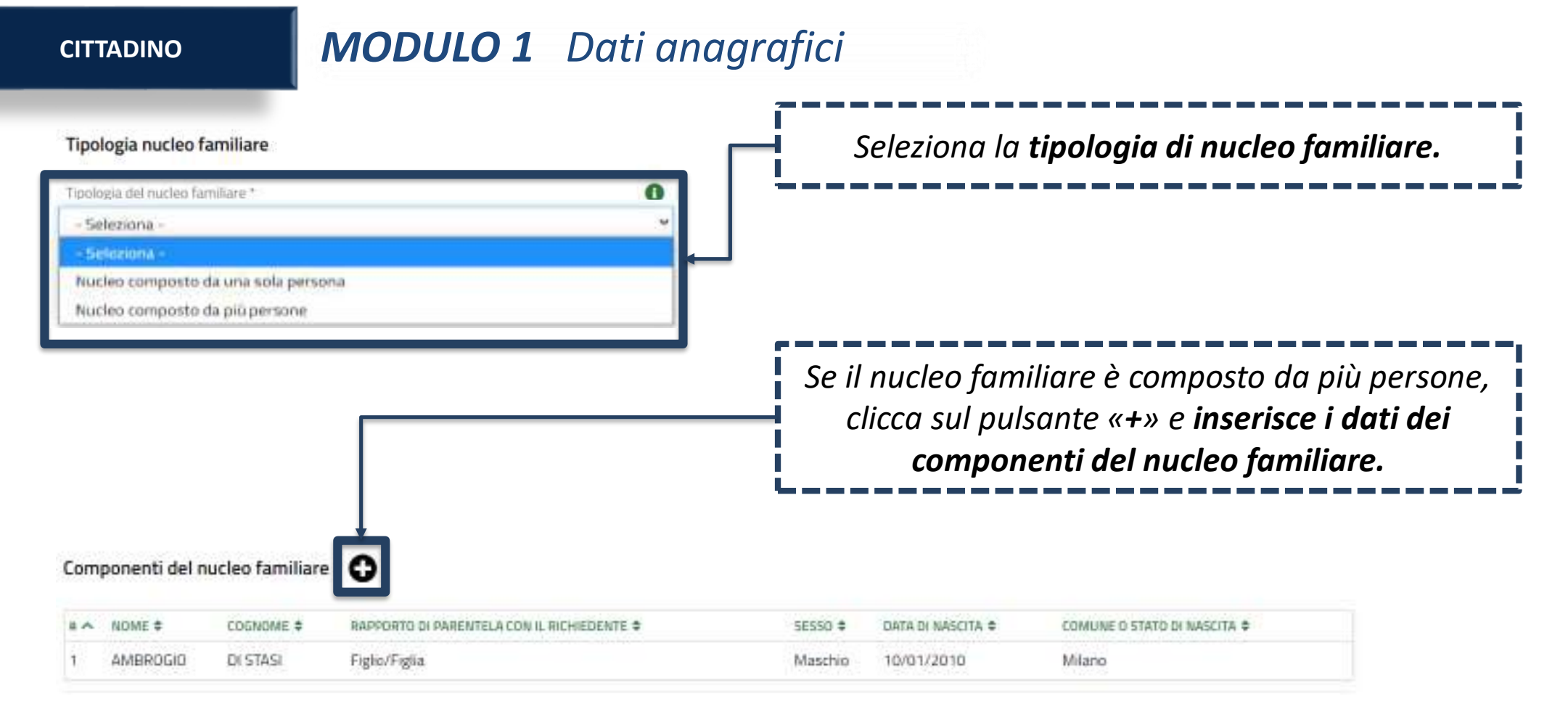

### CITTADINO

### MODULO 1 Dati anagrafici

| gia del nucleo famili | Componente del nucleo familiare                   |                             |       |
|-----------------------|---------------------------------------------------|-----------------------------|-------|
| leziona -             | Nome *                                            | Eogname *                   |       |
| SazionA =             | AMBROGIO                                          | DI STASI                    |       |
| leo composto da i     | Si è in possesso di un codice fiscale italiano? * | Codice Fiscale              |       |
| neo composito da j    | ⊛ Si                                              | DMLMRG10A10F205X            |       |
|                       | O No                                              |                             | erson |
|                       | Sesso*                                            | Data di nascita *           | idei  |
|                       | Maschio                                           | 10/01/2010                  |       |
|                       | O Femmina                                         |                             |       |
|                       | Provincia di Nascita                              | Comune o Stato di nascita * |       |
|                       | Milano                                            | ▼ Milano                    | ~     |
| ponenti del nuc       | Cittadinanza (Stato) *                            | Condizione lavorativa       |       |
|                       | Italia                                            | ✓ Inoccupato                | *     |
| NOME ¢                | Rapporto di parentela con il richiedente *        |                             |       |
| AMBROGIO              | Figlio/Figlia                                     | ~                           |       |
|                       |                                                   |                             |       |

CITTADINO

MODULO 1 Dati anagrafici

| Recapiti per contatti relativi alla domanda                                                                              |                                                                |                                                                                                    |
|----------------------------------------------------------------------------------------------------|----------------------------------------------------------------|----------------------------------------------------------------------------------------------------|
| Email          utenti.piattaforma@gmail.com         Provincia *         Milano         Cap *         20000               | Telefono portatile Comune * Albairate Indirizzo * via Roma 100 | Inserisce i <b>recapiti</b><br>attraverso i quali vuole<br>essere ricontattato in<br>caso di potenziale<br>assegnazione. |
| Condizione di disabilità<br>Il nucleo familiare comprende una o più persone affette da disabilità *<br>O Si<br>Image: Si |                                                                | Comunica l'eventuale<br><b>condizione di disabilità</b><br>dei componenti del<br>nucleo familiare.                       |

### **CITTADINO**

### MODULO 1 Dati anagrafici

| Condizione economica                                                 |                              |
|----------------------------------------------------------------------|------------------------------|
| indicatore (SEE (C) ordinario rilavato da fonte inpu                 | 0                            |
| 15.800,00 €                                                          |                              |
| Indicatore ISEE (E) corrente rilevato da fonte Inps                  | 0                            |
| 5.800,00€                                                            |                              |
| Valore (SP (4)                                                       | 0                            |
| 4.500,00€                                                            |                              |
| Desidero che, per il calcolo della graduatoria, venga preso in consi | derazione il seguente valore |
| ISEE ordinario                                                       |                              |
| ISEE corrente                                                        |                              |
|                                                                      |                              |
|                                                                      |                              |

### Modifica

La compilazione dei **dati relativi all'ISEE** avverrà in automatico secondo le regole dell'interoperabilità con i dati presenti nella piattaforma INPS.

Nota: nel caso in cui il cittadino non sia in possesso/non abbia richiesto l'ISEE e quindi non è presente nella banca dati dell'INPS, il sistema bloccherà il richiedente nella compilazione della domanda in quanto non in possesso dell'ISEE.

CITTADINO

**MODULO 2** Scelta degli alloggi

#### Caratteristiche alloggio

Ricerca alloggi nel comune \*

Comune dove si svolge l'attività lavorativa (Cinisello Balsamo) - Avviso n 7227 aperto fino al 18-11-2021 alle ore 00:00

Stato dell'alloggio da ricercare

- Immediatamente assegnabili
- Assegnabili allo stato di fatto (Necessitano interventi di manutenzione)
- Entrambi

#### Alloggi compatibili

#### Informazioni di compilazione

Selezionare fino ad un massimo di 2 alloggi tra quelli compatibili con le caratteristiche del nucleo familiare. Per accedere alle informazioni di dettaglio ed eventualmente selezionare un alloggio cliccare sulla relativa riga nella tabella sottostante. Seleziona il Comune dove effettuare la ricerca e selezionare gli alloggi e lo stato degli alloggi da ricercare.

CITTADINO

### **MODULO 2** Scelta degli alloggi

**CASO 1** - Sono presenti alloggi compatibili con il nucleo familiare: il richiedente potrà selezionare da un minimo di un alloggio ad un massimo di due alloggi.

|      |                       |                                                  |                                 |                   | 2. Noenca di Servizi Abitativi Pubblici > <u>Dicenca di Servizi Abitative Pubblici »</u> [1] | ×                                                |
|------|-----------------------|--------------------------------------------------|---------------------------------|-------------------|----------------------------------------------------------------------------------------------|--------------------------------------------------|
| # ^  | CODICE ALLOGGIO \$    | COMUNE \$                                        | ZONA/ FRAZIONE/ MUNICIPIO 🗘     | ASSEGNABILE \$    |                                                                                              |                                                  |
|      |                       |                                                  |                                 |                   | Alloggi compatibili                                                                          |                                                  |
|      | Cerca Codice alloggio | Cerca Comune                                     | Cerca Zona/ Frazione/ Mur       | Cerca Assegnabile | Dati alloggio                                                                                |                                                  |
| _    |                       | 1.1.                                             |                                 |                   | Codes aloggie                                                                                | / Camana                                         |
| 1    | 31224                 | Cinisello balsamo                                | Zona pregio particolare sita in | Immediatamente    | 31224                                                                                        | - Criselo balsemo                                |
|      |                       |                                                  | zona periferica                 |                   | Zznu/ Frazioner Municipio                                                                    | Ente proprietavia                                |
|      |                       |                                                  |                                 |                   | <ul> <li>Zona pregio particolare sita in zona periferica</li> </ul>                          | Comune di cinisello balsamo                      |
| 2    | 31225                 | Cinisello balsamo                                | Zona pregio particolare sita in | Immediatamente    | Superfice alle                                                                               | Nummed di uani                                   |
|      |                       |                                                  | zona periferica                 |                   | 50:00                                                                                        | 4                                                |
| 1.51 | -C.46.810.000         | 11 TERES AND AND AND AND AND AND AND AND AND AND |                                 |                   | Parra                                                                                        | Presentat aucensine                              |
| З    | 31226                 | Cinisello balsamo                                | Zona edificata periferica       | Immediatamente    | 10                                                                                           | . SI                                             |
|      |                       |                                                  |                                 |                   | Barriere architettoricite                                                                    | Tapologia di incattamente                        |
|      |                       |                                                  |                                 |                   | 9                                                                                            | Autonoma                                         |
|      |                       |                                                  |                                 |                   | Szárna zulla spana per i servizi                                                             | Storsens di ittersente per questiti alluggio     |
|      |                       |                                                  |                                 |                   | 1,230,00€                                                                                    | 0                                                |
|      |                       |                                                  |                                 |                   | Interventi di Hatruttarazione necessari                                                      | Cost stenati per gli enaventi di natrutturazione |
|      |                       |                                                  |                                 |                   |                                                                                              | 0.00.6                                           |
|      |                       |                                                  |                                 |                   | Januar Ohlie                                                                                 | Selectory                                        |
|      |                       |                                                  |                                 |                   | Immodultamente                                                                               | Sectiona questo alloggo                          |
| ſ    | Scenie Pallo          | aaio cliccand                                    | o sull'annosita ria             | n e selezior      | andolo                                                                                       |                                                  |
| - 8  | Jugieruno             | ggio cilcultu                                    | o sun apposita rig              |                   |                                                                                              | SALE SALE                                        |
|      | trai                  | mite la spunta                                   | a nella finestra di l           | dettaalio         |                                                                                              |                                                  |
|      | ti ui                 |                                                  |                                 | actugio.          |                                                                                              |                                                  |
|      |                       | Clicca sul                                       | l pulsante « <b>Salva</b> »     | »».               |                                                                                              |                                                  |
|      |                       |                                                  |                                 |                   | /                                                                                            |                                                  |

CITTADINO

### MODULO 2 Scelta degli alloggi

**CASO 2** - NON sono presenti alloggi compatibili con il nucleo familiare: il richiedente potrà presentare domanda per un alloggio in assenza di alloggi adeguati.

| Caratteristiche alloggio                                                                                                    |  |  |  |  |  |
|----------------------------------------------------------------------------------------------------|--|--|--|--|--|
| Ricerca alloggi nel comune *                                                                                                    |  |  |  |  |  |
| Comune dove si svolge l'attività lavorativa (Cormano) - Avviso n 3920 aperto fino<br>al 31-12-2021 alle ore 23:59                                                                             |  |  |  |  |  |
| Per l'avviso selezionato non sono presenti alloggi adeguati, desideri presentare domanda in<br>un comune del piano di zona come previsto dall'art. 9 comma 3bis del Regolamento<br>Regionale? |  |  |  |  |  |
|                                                                                                    |  |  |  |  |  |
| O No                                                                                                    |  |  |  |  |  |
| Desidero presentare domanda nel seguente<br>comune*<br>- seleziona -                                                                                                    |  |  |  |  |  |

### Modifica

Modalità di presentazione della domanda in assenza di alloggi adeguati: il cittadino richiedente può procedere con la presentazione della domanda senza la selezione di un alloggio.

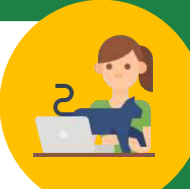

CITTADINO

**MODULO 3** Condizioni del nucleo familiare

| 3. CONDIZIONI NUCLEO FRANLURRE                                                                                                    | Condizione abitativa                                                                                                    | Indica le eventuali <b>condizioni familiari</b><br>e <b>condizioni abitative</b> associate al<br>nucleo familiare richiedente l'alloggio.<br>Clicca su « <b>Prosegui</b> ». |
|----------------------------------------------------------------------------------------------------|----------------------------------------------------------------------------------------------------|----------------------------------------------------------------------------------------------------|
| Condizioni nucleo familiare                                                                                                    | <ul> <li>Richiedenti che dimorino in abitazione impropria (specificari</li> </ul>                                                                                                    | e)                                                                                                    |
| Condizione familiare                                                                                                    | O Nuclei familiari che debbano rilasciare l'alloggio a seguito di<br>esecutiva o verbale di conciliazione, ovvero a seguito di altre<br>giudiziario o amministrativo, qualora sia stato già emessa d<br>di convalida dell'atto di rilascio dell'alloggio stesso                                                                                                    | i ordinanza, sentenza<br>o provvedimento<br>Jal Tribunale l'ordinanza                                                                                                    |
| ANZIANI: Nuclei familiari di non più di due componenti o persone singole che, alla data di presentazione della domanda, abbiano superato 65 anni, ovvero quando uno dei due componenti, pur non avendo tale età, sia totalmente inabile ai lavoro, ai sensi delle lettere a), b), c) del punto 4 delle condizioni familiari di cui all'Allegato 1 del r.r. n.4/2017, o abbia un'età superiore a 75 anni; tali persone singole o nuclei familiari possono avere minori a canco. | <ul> <li>Nuclei familiari che abbiano rilasciato l'alloggio da non più d<br/>presentazione della domanda a seguito di ordinanza, sentei<br/>di conciliazione, ovvero a seguito di altro provvedimento giu<br/>amministrativo</li> <li>Coniuge legalmente separato o divorziato in condizione di d<br/>corrispondente al limite ISEE per l'accesso ai servizi abitativi</li> </ul> | li un anno dalla data di<br>nza esecutiva o verbale<br>udiziario o<br>disagio economico,<br>vi pubblici di cui                                                              |
| FAMIGLIE DI NUOVA FORMAZIONE: nuclei familiari costituitisi entro i due anni<br>precedenti alla data della domanda o da costituirsi, con atto di matrimonio o<br>unione civile, prima della consegna dell'unità abitativa; in tali nuclei possono<br>essere presenti figli minorenni o minori affidati.                                                                                                    | all'articolo 7, che, a seguito di provvedimento dell'Autorità g<br>al versamento dell'assegno di mantenimento dei figli e non<br>comunque non ha la disponibilità della casa coniugale in cui<br>se di proprietà del medesimo coniuge. Il rilascio della casa c<br>risiedono i figli deve essere avvenuto da non più di un anno<br>presentazione della domanda                    | gudiziaria, è obbligato<br>è assegnatario o<br>i risiedono i figli, anche<br>coniugale in cui<br>alla data di                                                               |
| <ul> <li>NUCLEI FAMILIARI DI UN COMPONENTE: una persona con un eventuale minore o<br/>più a carico.</li> </ul>                                                                                                    | <ul> <li>Altre condizioni abitative (alloggio non idoneo, barriere arch<br/>sovraffollamento, coabitazione)</li> </ul>                                                                                                    | itettoniche,                                                                                                    |
| O Non sussiste nessuna delle condizioni precedenti                                                                                                    | <ul> <li>Non sussistenza di alcuna condizione abitativa</li> </ul>                                                                                                    |                                                                                                    |

SALVA BOZZA

PROSEGUI

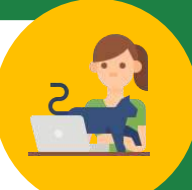

### CITTADINO

**MODULO 4** Autodichiarazioni e informativa sulla privacy

| a) =                                                                                                    | 11 * · · ·                                                                                                    |
|----------------------------------------------------------------------------------------------------|----------------------------------------------------------------------------------------------------|
| Cittadinanza italiana o di uno Stato dell'Unione europea ovvero condizione di<br>stranieri titolari di permesso di soggiorno UE per soggiornanti di lungo periodo ai<br>sensi del decreto legislativo 8 gennaio 2007, n.3 (Attuazione della direttiva<br>2003/109/CE relative allo status di cittadini di Paesi terzi soggiornanti di lungo<br>periodo) o di stranieri regolarmente soggiornanti in possesso di permesso di soggiorno<br>almeno biennale e che esercitano una regolare attività di lavoro subordinato o di sivoro<br>autonomo a sense dell'articolo 40, comma 6, dei decreto legislativa 25 luglio 1998;<br>n.286 (Testo unico delle disposzioni concernenti la disciplina dell'immigrazione e<br>norme sulla condizione dello straniero), ovvero di stranieri che, in base alla normativa<br>statale, peneticiano di un trattamento uguale a quello reservato ai cittadini italiani ai fini<br>dell'accesso ai servizi abitativi pubblici comunque denominati. | Residenza anagrafica o svolgimento di attività lavorativa nella regione Lombardia<br>alla data di presentazione della domanda.                                                                                                    |
| u.                                                                                                    | a* 0                                                                                                    |
| Indicatore di situazione economica equivalente (ISEE) del nucleo familiare, calcolato<br>con i criteri stabiliti dalla normativa statale di riferimento, non superiore ad euro<br>16.000 e valori patrimoniali, mobiliari ed immobiliari, del medesimo nucleo familiare<br>determinab come indicate all'articolo 5, 1, lettera c, punti 1) e 2) dell'avviso.                                                                                                    | Assenza di titolarità di diritti di proprietà o di altri diritti reali di godimento su beni<br>immobili adeguati alle esigenze dei nucleo familiare, ubicati nel territorio italiano e<br>all'astero come indicato all'articolo 5.1 lettera d) dell'avviso.                                                                                                    |
| a) *                                                                                                    | n*                                                                                                    |
| Assenza di precedenti assegnazioni di alloggi sociali destinati a servizi abitativi<br>pubblici per i quali, nei precedenti cinque anni, è stata dichiarata la decadenza o è<br>stato disposto l'annullamento, con conseguente risoluzione del contratto di locazione,<br>come indicato all'articolo 5.1 lettera e) dell'avviso.                                                                                                    | Assenza di dichiarazione di decadenza dall'assegnazione di alloggi di servizi,<br>abitativi pubblici per morosità colpevole, in relazione al pagamento del canone di<br>locazione ovvero al rimborso delle spese, come indicato all'articolo 5.1 lettera fi<br>dell'avviso. Trascorsi cinque anni dalla dichiarazione di decadenza, la domanda è<br>ammissibile a condizione che il debito sia stato estinto. |
| 81 <sup></sup>                                                                                                    | ni *                                                                                                    |
| Assenza di eventi di occupazione abusiva di alloggio o di unità immobiliare ad uso<br>non residenziale o di spazi pubblici e/o privati negli ultimi cinque anni, trascorsi<br>cinque anni dalla cessazione dell'occupazione abusiva la domanda è ammissibile a<br>condizione che l'eventuale debito derivante dai danneggiamenti prodotti durante il<br>periodo di occupazione o nelle fasi di sgombero sia stato estinto.                                                                                                    | Che nessun componente del nucleo familiare richiedente abbia ceduto, in tutto o in<br>parte, fuori dai casi previsti dalla legge, l'alloggio precedentemente assegnato o<br>sue perbnerze in locazione come indicato all'articolo 5.1 lettera h) dell'avviso.                                                                                                    |
| 0.°.)                                                                                                    |                                                                                                    |
| Assenza di precedente assegnazione in proprietà, di alloggio realizzato con<br>contributo pubblico o finanziamento agevolato in qualunque forma, concesso dallo<br>Stato, dalla Regione, dogli enti territoriali o da altri enti pubblici, sempre che l'alloggio<br>non sia perito senza dare luego al insarcimento dei danno come indicato all'articolo 5.1                                                                                                    |                                                                                                    |

Dichiara il **possesso dei requisiti** per l'accesso ai servizi abitativi. I requisiti variano in base alle caratteristiche del nucleo familiare richiedente.

Ai richiedenti con cittadinanza extra-UE viene richiesta una **dichiarazione integrativa.** 

CITTADINO

**MODULO 4** Autodichiarazioni e informativa sulla privacy

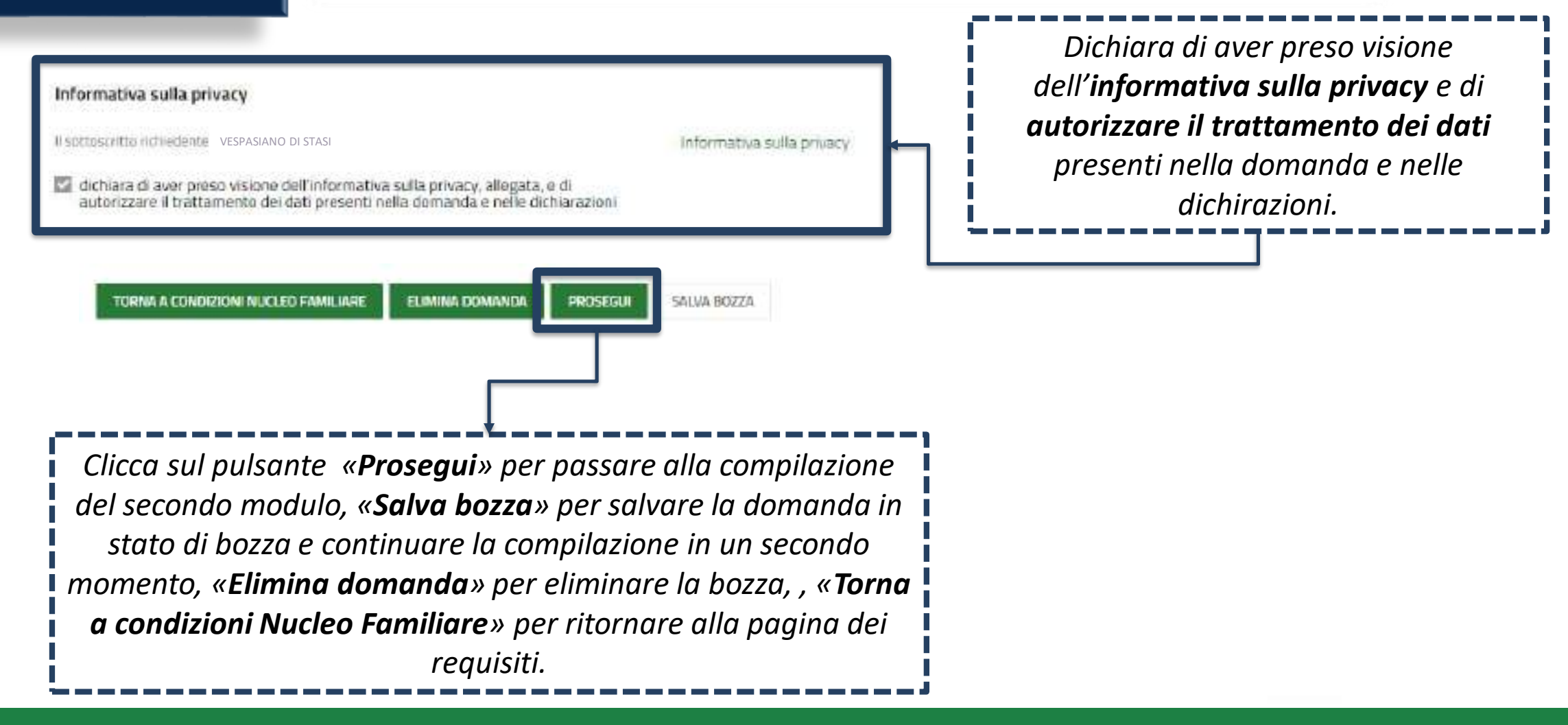

### **CITTADINO**

**MODULO 4** Verifica e Pagamento del bollo

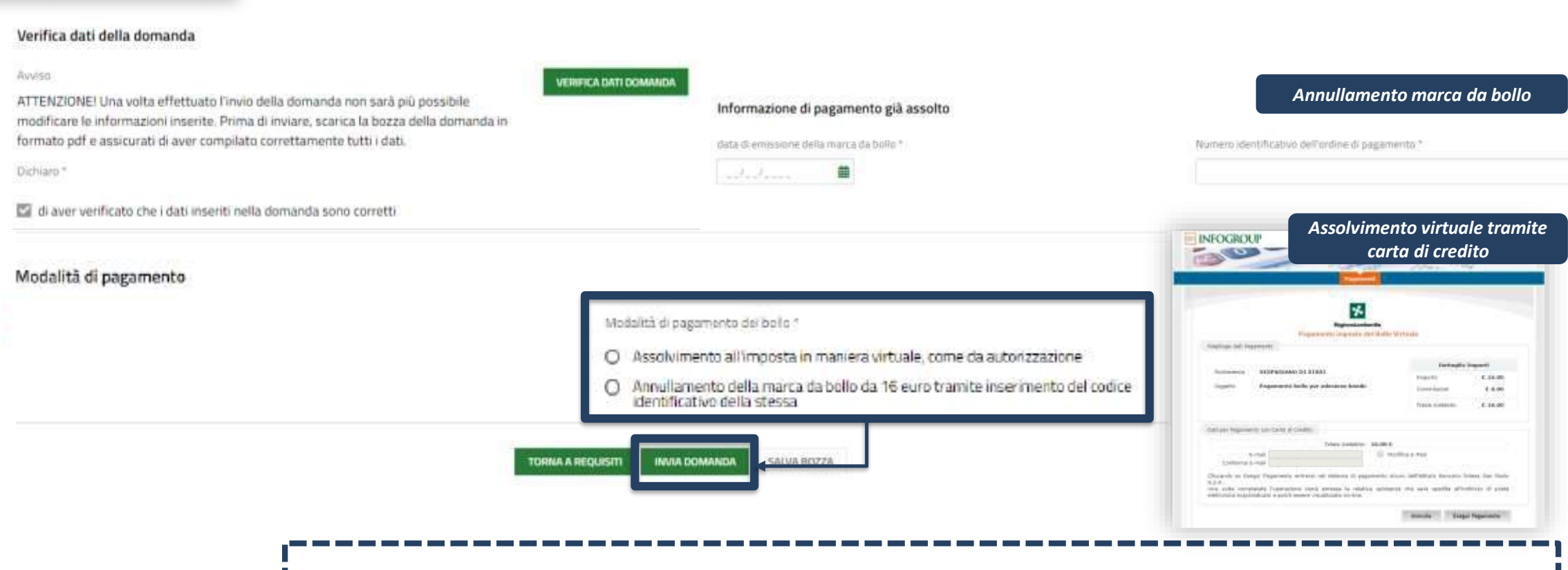

*Seleziona una delle due modalità di pagamento* della marca da bollo e, dopo aver effettuato il pagamento, trasmette la domanda cliccando sul pulsante «Invia Domanda».

### CITTADINO

### Domanda trasmessa

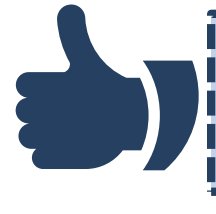

In seguito all'invio al protocollo la domanda è trasmessa all'Ente proprietario e **concorre ufficialmente** per l'assegnazione degli alloggi di edilizia residenziale pubblica

Data e ora di invio al protocollo 22/03/2021 15:09:17 tumero di

> Numero di protocollo della domand U 1.2021.0000040

Il cittadino visualizza il **numero di protocollo** attribuito alla domanda e **scarica il PDF** di questa, contenente tutte le informazioni compilate a sistema e il **valore dell'indicatore ISBAR** assegnato.

| 1 | ALLOGGIO \$ | COMUNE IN CUI SI TROVA L'ALLOGGIO \$ | ENTE PROPRIETARIO \$ | DOMANDE CHE PRECEDONO LA SUA RICHIESTA * ¢ | ALLOGGIO DISPONIBILE \$ |
|---|-------------|--------------------------------------|----------------------|--------------------------------------------|-------------------------|
| 1 | 10089       | MILANO                               | ALER MILANO          | 0                                          | SI                      |
| 2 | 10092       | MILANO                               | ALER MILANO          | 0                                          | si                      |

Le domande salvate in bozza che non vengono trasmesse entro i termini stabiliti per l'Avviso <u>non concorrono</u> per l'assegnazione degli alloggi di edilizia residenziale pubblica.

### Dati della domanda

Informazioni domanda trasmessa

Avviso

La tua domanda codice ID 2397023 è stata regolarmente inoltrata. Selezionare la voce di menu "Tutte le domande" per prendere visione del numero di protocollo assegnato alla sua richiesta. Ti ricordiamo che la competenza per l'istruttoria della domanda è in capo agli enti proprietari degli alloggi che hai selezionato: Aler milano.

Data e ora di protocollazione

22/03/2021 15:09:20

Download copia della domanda

Dati\_Domanda\_Protocollata.pdf (50.8 kB)

#### Disponibilità Alloggi Selezionati

CITTADINO

### Rinuncia alla domanda trasmessa

| Regione<br>Lombardia |                         |                              |                            | Bandi online                          |              |                                                                                     | () (100 million (100 million                                                                                                    | B craws county                                 |
|----------------------|-------------------------|------------------------------|----------------------------|---------------------------------------|--------------|-------------------------------------------------------------------------------------|----------------------------------------------------------------------------------------------------|------------------------------------------------|
|                      |                         | Ham                          | Servici Ala Kuthvi         | Rosoclate Registri e Albi             | Rand ODSM La | amilaarea                                                                           |                                                                                                    |                                                |
|                      |                         |                              | Tutte le do riand          | • • • • • • • • • • • • • • • • • • • | rocadimenti  |                                                                                     |                                                                                                    |                                                |
| RLU12021800984 Rich  | eesta di alloggi di ser | VIZI abitativi pubblici 2021 | SOGGETTO<br>RICHIEDENTE \$ | STATO DI<br>LAVORAZIONE               |              | Ficerca average<br>Nell'area<br>cliccando<br>don<br>visualizz<br>compilat<br>dettag | « <b>Tutte le doma</b><br>o sul pulsante « <b>E</b><br>n <b>ande</b> » vengono<br>ate tutte le dom<br>te. Clicca sul puls<br>» per visualizzar<br>lio della doman | nde»,<br>Tenco<br>ande<br>sante<br>e il<br>da. |

**CITTADINO** 

### Rinuncia alla domanda trasmessa

| Marciana Lofiberatio | Ba                                                                                                    | indi anline                                                                                                    | O the contract of the contract of the contract |
|----------------------|----------------------------------------------------------------------------------------------------|----------------------------------------------------------------------------------------------------|----------------------------------------------------------------------------------------------------|
|                      | New Orientation                                                                                                    | ne Augustandi heri 0000 karinama                                                                                                    |                                                                                                    |
|                      | Additionary and                                                                                                    | n have not and the second second                                                                                                    |                                                                                                    |
|                      | + intern Domanda di assegnazione a                                                                                                    | alloggio 92080 - ID Domanda: 92090                                                                                                    |                                                                                                    |
|                      | Roodinette Satz Bererde Date F<br>Roberte direktige di Arean tata alarea<br>territo                                                                                                    | na na mana a successione a successione a suc | Per annullare la domanda                                                                                                    |
|                      | Comp                                                                                                    | ta)                                                                                                    | trasmessa, nella maschera di                                                                                                    |
|                      | Presentazione                                                                                                    |                                                                                                    | dettaglio della domanda,                                                                                                    |
|                      | Presentazione                                                                                                    | clicca sul pulsante « <b>Prendi i</b>                                                                                                    |                                                                                                    |
|                      | éctorial historia                                                                                                    | <b>carico</b> » e poi « <b>Annulla</b> ».                                                                                                    |                                                                                                    |
|                      | Dati della domanda                                                                                                    |                                                                                                    | L                                                                                                    |
|                      | informations domand a tracines d                                                                                                    | The second second                                                                                                    |                                                                                                    |
|                      | La sue derivante contre criticos e de la repois river tercolocita.<br>Selectores e la socia di crecia "Latra la tamande" per prendere simple del nymeteri o<br>processo della segni in della sua contreta.<br>Tri recolaria menegani inder sua contreta.<br>Tri recolaria della singgi che can sendo e della daravente e transmissi e consolio boscarea. | a an an an an an an an an an an an an an                                                                                                    |                                                                                                    |
|                      | 22-10-2021 Mout In                                                                                                    | Norwer i greenste internet.<br>11.202 (2020)                                                                                                    |                                                                                                    |
|                      | ANNULLA SALVA 90224                                                                                                    |                                                                                                    |                                                                                                    |

### CITTADINO

### Rinuncia alla domanda trasmessa

| CONFERMA ANNULLAMENTO                                                                                                    |                                                                        |
|----------------------------------------------------------------------------------------------------|------------------------------------------------------------------------|
| CONFERMA ANNULLAMENTO                                                                                                    | <b>Conferma l'annullamento</b> della<br>domanda e clicca sull'apposito |
| Conferma annullamento                                                                                                    | pulsante.                                                              |
| Conferma                                                                                                    |                                                                        |
| Attenzione                                                                                                    | rannullare la domanda corrente?                                        |
| Cliccando su "conferma annullamento" la domanda non sarà più valida ai fini<br>dell'assegnazione degli alloggi. Sarà possibile compilare una nuova domanda entro i<br>termini previsti dall'Avviso. | na l'annullamento<br>oseguire con l'annullamento                       |
| TORNA ALLA DOMANDA                                                                                                    | SALVA BOZZA                                                            |

Le domande trasmesse possono essere annullate solo entro i termini stabiliti per l'Avviso e **non concorrono** per l'assegnazione degli alloggi di edilizia residenziale pubblica.

## **GRAZIE PER L'ATTENZIONE**

piattaforma.casa@ariaspa.it

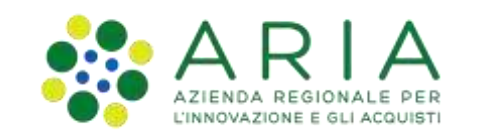

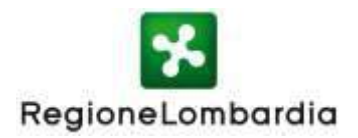